# PROCÉDURE DE DEPLOIEMENT DE RDS

Auteur : Beaumont Tom, Salhi Ilies Reference : Assurmer Date : 11/10/2023

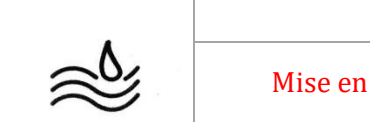

# **DIFFUSION, SUIVI DES VERSIONS ET COORDONNEES**

|                  | Di            | ffusion   |           |           |
|------------------|---------------|-----------|-----------|-----------|
| Société / Entité | Destinataires | Fonction  | Diffusion | Pour info |
| Assumer          | Service IT    | Procédure | Réseau    |           |

### **SUIVI DES VERSIONS**

| Version | Date       | Auteur                      | Raison                          | Nombre de<br>page |
|---------|------------|-----------------------------|---------------------------------|-------------------|
| V1.0    | 11/10/2023 | Tom Beaumont<br>Ilies Salhi | Procédure d'installation de RDS | Х                 |

#### **COORDONNEES**

|              | Contacts                 |                |
|--------------|--------------------------|----------------|
| Nom          | E-mail                   | Téléphone      |
| Tom Beaumont | Tom.beaumont@assurmer.fr | 01.95.24.00.01 |
| Ilies Salhi  | Ilies.salhi@assurmer.fr  | 01.95.24.00.01 |

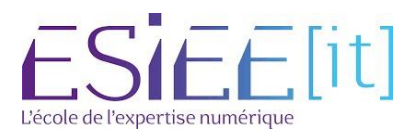

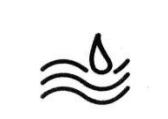

Titre

# Table des matières

| 1 | Installation e | et cor | nfiau | ration | ďun  | esxi s | ur ses       | machines | 5 |
|---|----------------|--------|-------|--------|------|--------|--------------|----------|---|
|   | Inotaliation o |        | mga   |        | u un | 00/10  | <u>u 000</u> | muoninto | - |
|   |                |        |       |        |      |        |              |          |   |

| -Prérequis de l'installation de RDS | page 4  |
|-------------------------------------|---------|
| -Installation de RDS                | page 4  |
| -Configuration de RDS               | page 12 |
| -Créer une collection               | page 17 |
| -Programme RemoteApp                | page 22 |
| -Créer un certificat                | page 23 |

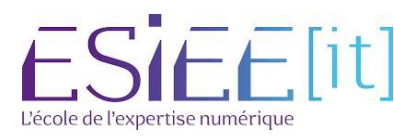

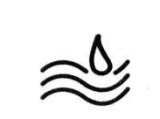

### Prérequis de l'installation de RDS

-Vous devez disposer au moins de trois machines (3 machines sur Windows Serveurs)

-Il est nécessaire d'avoir un serveur windows déjà configuré (AD et DNS)

-Enfin que les 3 nouvelles machines pour RDS soit bien connecté au réseau d'assurmer.

### Installation de RDS

Tout d'abord lancer son serveur AD en « Administrateur »

Ensuite sur le gestionnaire de serveur, sur la droite vous trouverez « **Tous les** serveurs »

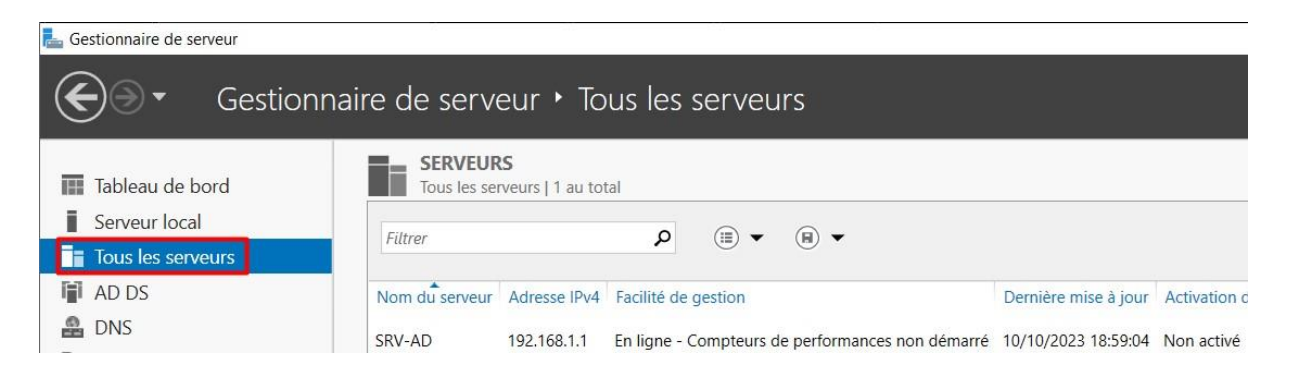

Après faire un clic droit sur « **Tous les serveurs** » et appuyer sur « **Ajouter des serveurs** ».

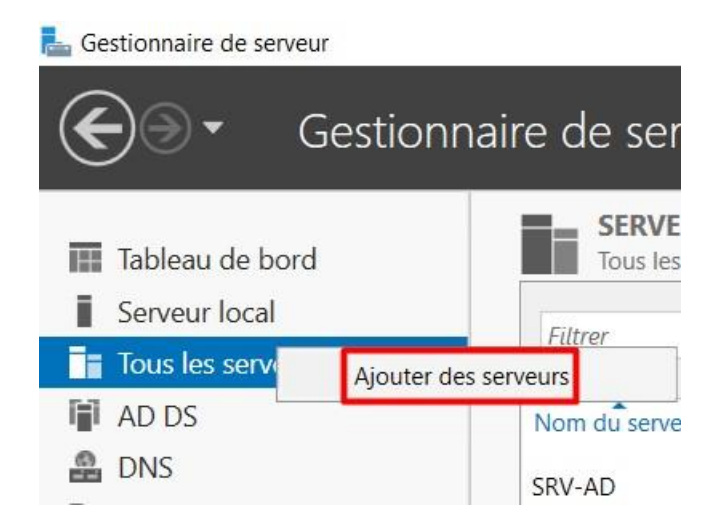

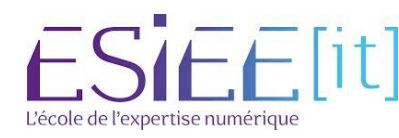

|          | Titre                | Reference | Page |
|----------|----------------------|-----------|------|
| <u>ک</u> | Mise en place de RDS | Assurmer  | 5/27 |

Ainsi vous allez vous retrouver sur cette page ci-dessous et appuierez sur « **Rechercher maintenant** »

| 🛓 Ajouter des se                               | rveurs                                  |             | _                    |     | ×     |
|------------------------------------------------|-----------------------------------------|-------------|----------------------|-----|-------|
| Active Directory                               | DNS Importer                            | Sélectionne | é                    |     |       |
| Emplacement :<br>Système d'explo<br>Nom (CN) : | itation : Tous v<br>Nom ou début du nom | Ordinateu   | ır                   |     |       |
| Nom                                            | Système d'exploitation                  |             |                      |     |       |
| ) ordinateur(s) tr<br>iide                     | rouvé(s)                                | 0 ordinated | ur(s) sélectionné(s) | Anr | nuler |

Vous pouvez apercevoir que vos 2 machines RDS et votre machine Broker est remonté. Maintenant vous sélectionnées vos 3 machines et vous appuieriez sur la flèche pour les faire basculer à droite.

| Emplacement :    | i beaumont                     | ٢     | Ordinateur |      |  |
|------------------|--------------------------------|-------|------------|------|--|
| Système d'exploi | itation : Tous                 | ~     |            |      |  |
| Nom (CN) :       | Nom ou début du nom            |       |            |      |  |
|                  | Rechercher maint               | enant |            |      |  |
| Nom              | Système d'exploitation         |       |            |      |  |
| RV-AD            | Windows Server 2016 Datacenter |       |            |      |  |
| PC-CLI           | Windows 10 Professionnel       |       |            |      |  |
| SRV-VI           | Windows Server 2016 Datacenter |       |            |      |  |
| srv-esxi         | unknown                        |       |            |      |  |
| SRV-Broker       | Windows Server 2016 Datacenter |       |            |      |  |
| SRV-RDS1         | Windows Server 2016 Datacenter |       |            |      |  |
| SRV-RDS2         | Windows Server 2016 Datacenter |       |            |      |  |
| RV-RDS1-ASS      | Windows Server 2016 Datacenter |       |            |      |  |
| SRV-RDS2-ASS     | Windows Server 2016 Datacenter |       |            |      |  |
| SKV-BRUKEK       | Windows Server 2016 Datacenter |       |            |      |  |
|                  |                                |       |            | <br> |  |

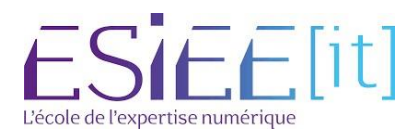

| Titre                | Reference | Page   |
|----------------------|-----------|--------|
| Mise en place de RDS | Assurmer  | 6 / 27 |

#### Après faire « OK »

| Emplacement :<br>Système d'exploi<br>Nom (CN) : | tation : Tous ~                |      | Ordinateur<br>BEAUMONT.FR (3)<br>SRV-RDS1-ASS<br>SRV-RDS2-ASS |  |  |
|-------------------------------------------------|--------------------------------|------|---------------------------------------------------------------|--|--|
|                                                 | Rechercher maintenant          |      | SRV-BROKER-ASS                                                |  |  |
| Nom                                             | Système d'exploitation         |      |                                                               |  |  |
| SRV-AD                                          | Windows Server 2016 Datacenter |      |                                                               |  |  |
| PC-CLI                                          | Windows 10 Professionnel       | 1.55 |                                                               |  |  |
| SRV-VI                                          | Windows Server 2016 Datacenter |      |                                                               |  |  |
| srv-esxi                                        | unknown                        |      |                                                               |  |  |
| SRV-Broker                                      | Windows Server 2016 Datacenter |      |                                                               |  |  |
| SRV-RDS1                                        | Windows Server 2016 Datacenter |      |                                                               |  |  |
| SRV-RDS2                                        | Windows Server 2016 Datacenter |      |                                                               |  |  |
| RV-RDS1-ASS                                     | Windows Server 2016 Datacenter |      |                                                               |  |  |
| SRV-RDS2-ASS                                    | Windows Server 2016 Datacenter |      |                                                               |  |  |
| SRV-BROKER                                      | Windows Server 2016 Datacenter |      |                                                               |  |  |
|                                                 |                                |      |                                                               |  |  |
|                                                 |                                |      |                                                               |  |  |

Lorsque vous avez fait « **OK** » vérifiez bien que vos 3 machines soient bien remontées dans la liste des serveurs et que toutes les machines soient bien « **En Ligne** »

| Filtrer        |               | <ul> <li>▼ (■) ▼ (■) </li> </ul>                 |                      |                       | $\widehat{ullet}$ |
|----------------|---------------|--------------------------------------------------|----------------------|-----------------------|-------------------|
| Nom du serveur | Adresse IPv4  | Facilité de gestion                              | Dernière mise à jour | Activation de Windows |                   |
| SRV-AD         | 192.168.1.1   | En ligne - Compteurs de performances non démarré | 10/10/2023 18:59:04  | Non activé            |                   |
| SRV-BROKER-ASS | 192.168.1.202 | En ligne - Compteurs de performances non démarré | 10/10/2023 19:04:42  | Non activé            |                   |
| SRV-RDS1-ASS   | 192.168.1.200 | En ligne - Compteurs de performances non démarré | 10/10/2023 19:04:42  | Non activé            |                   |
| SRV-RDS2-ASS   | 192.168.1.201 | En ligne - Compteurs de performances non démarré | 10/10/2023 19:04:42  | Non activé            |                   |
|                |               |                                                  |                      |                       |                   |
|                |               |                                                  |                      |                       |                   |

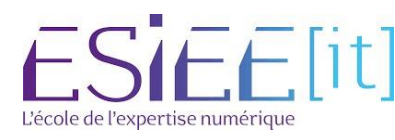

|           | Titre                | Reference | Page   |
|-----------|----------------------|-----------|--------|
| <u>کې</u> | Mise en place de RDS | Assurmer  | 7 / 27 |

| Filtrer            | ▼ (ii) ▼ (iii) Q                                              |  |  |  |
|--------------------|---------------------------------------------------------------|--|--|--|
| Nom du serveur Ac  | dresse IPv4 Facilité de gestion                               |  |  |  |
| SRV-AD 19          | 2.168.1.1 En ligne - Compteurs de performances non            |  |  |  |
| SRV-BROKER-ASS 19  | 2.168.1.202 En ligne - Compteurs de performances non          |  |  |  |
| SRV-RDS1-ASS 19    | 2 168 1 200 En ligne - Compteurs de performances pon          |  |  |  |
| SRV-RDS2-ASS       | Ajouter des rôles et fonctionnalités<br>Redémarrer le serveur |  |  |  |
|                    | Gestion de l'ordinateur                                       |  |  |  |
|                    | Connexion Bureau à distance                                   |  |  |  |
|                    | Windows PowerShell                                            |  |  |  |
| UÉNER AFRETO       | Configurer l'association de cartes réseau                     |  |  |  |
| ous les événements | Gérer en tant que                                             |  |  |  |
|                    | Démarrer les compteurs de performances                        |  |  |  |
| Filtrer            | Supprimer le serveur                                          |  |  |  |
|                    | Actualiser                                                    |  |  |  |
| Nom du serveur ID  | Copier                                                        |  |  |  |

Ensuite faites click droit sur le 1<sup>er</sup> RDS et faites « **Ajouter des rôles et** fonctionnalités »

#### Maintenant faire « suivant »

| Assistant Ajout de rôles et de                                                                                                    | fonctionnalités                                                                                                    | -                                                                                                    |                                        | ×            |
|----------------------------------------------------------------------------------------------------|----------------------------------------------------------------------------------------------------|----------------------------------------------------------------------------------------------------|----------------------------------------|--------------|
| want de comme                                                                                                    | encer                                                                                                    | SERVEUR DE<br>SRV-RDS1-A                                                                               | E DEST <mark>IN</mark> AT<br>SS.beaumo | ION<br>nt.fr |
| Avant de commencer<br>Type d'installation<br>Sélection du serveur<br>Rôles de serveurs<br>Fonctionnalités<br>Confirmation<br>Résultats | Cet Assistant permet d'installer des rôles, des services de rôle ou des for<br>déterminer les rôles, services de rôle ou fonctionnalités à installer en for<br>de votre organisation, tels que le partage de documents ou l'hébergeme<br>Pour supprimer des rôles, des services de rôle ou des fonctionnalités :<br>Démarrer l'Assistant de Suppression de rôles et de fonctionnalités<br>Avant de continuer, vérifiez que les travaux suivants ont été effectués :<br>• Le compte d'administrateur possède un mot de passe fort<br>• Les paramètres réseau, comme les adresses IP statiques, sont configur<br>• Les dernières mises à jour de sécurité de Windows Update sont installe<br>Si vous devez vérifier que l'une des conditions préalables ci-dessus a été<br>exécutez les étapes, puis relancez l'Assistant.<br>Cliquez sur Suivant pour continuer. | nctionnalités. Vous<br>Inction des besoins<br>ent d'un site Web.<br>és<br>ées<br>és satisfaite, fermez | devez<br>informati<br>I'Assistan       | ques         |
|                                                                                                    | Ignorer cette page par défaut                                                                                                    |                                                                                                    |                                        |              |
|                                                                                                    | < Précédent Suivant >                                                                                                    | Installer                                                                                              | Annul                                  | er           |

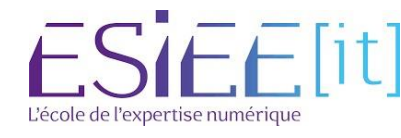

| -         | Titre                | Reference | Page   |
|-----------|----------------------|-----------|--------|
| <u>کې</u> | Mise en place de RDS | Assurmer  | 8 / 27 |

# A cette étape appuyez sur « **Installation des services Bureau à distance** » et faire « **Suivant** »

| sistant Ajout de rôles et de fond                  | tionnalités                                                                                 |                                                                       |                                                  |                            | 2           |
|----------------------------------------------------|---------------------------------------------------------------------------------------------|-----------------------------------------------------------------------|--------------------------------------------------|----------------------------|-------------|
| lectionner le typ                                  | e d'installation                                                                            |                                                                       | SERVEUR DI<br>Aucun serveur n'                   | E DESTINAT<br>est sélectio | 10N<br>nné. |
| Avant de commencer                                 | Sélectionnez le type d'installation.<br>ordinateur physique ou virtuel en f                 | Vous pouvez installer des rôles et<br>onctionnement, ou sur un disque | des fonctionnalités su<br>dur virtuel hors conne | ir un<br>exion.            |             |
| ype de déploiement                                 | <ul> <li>Installation basée sur un rôle</li> <li>Configurez un serveur unique en</li> </ul> | ou une fonctionnalité<br>n ajoutant des rôles, des services d         | de rôle et des fonctior                          | nnalités.                  |             |
|                                                    | Installation des services Bure<br>Installez les services de rôle néc                        | au à distance<br>essaires à l'infrastructure VDI (Virt                | ual Desktop Infrastruc                           | ture) pou                  | ır          |
| ervice Broker pour les c<br>ccès Bureau à distance | déployer des bureaux basés sur                                                              | des ordinateurs virtuels ou sur de                                    | es sessions.                                     |                            |             |
| ôte de virtualisation des                          |                                                                                             |                                                                       |                                                  |                            |             |
|                                                    |                                                                                             |                                                                       |                                                  |                            |             |
|                                                    |                                                                                             |                                                                       |                                                  |                            |             |
|                                                    |                                                                                             |                                                                       |                                                  |                            |             |
|                                                    |                                                                                             |                                                                       |                                                  |                            |             |
|                                                    |                                                                                             |                                                                       |                                                  |                            |             |
|                                                    |                                                                                             | < Précédent Suivant >                                                 | Déployer                                         | Annu                       | lor         |
|                                                    |                                                                                             | Shecedent                                                             | Depioyei                                         | Annu                       |             |

#### Vous choisissez « Déploiement standard » et faites « Suivant »

| 📥 Assistant Ajout de rôles et de fo                                                                                                    | nctionnalités                                                                                                    |                                                                                                    |                          | ×         |  |
|----------------------------------------------------------------------------------------------------|----------------------------------------------------------------------------------------------------|----------------------------------------------------------------------------------------------------|--------------------------|-----------|--|
| Assistant Ajout de rôles et de for<br>Sélectionner le ty<br>Avant de commencer<br>Type d'installation<br>Type de déploiement<br>Scénario de déploiement<br>Services de rôle<br>Service Broker pour les c<br>Accès Bureau à distance<br>Hôte de virtualisation des<br>Confirmation<br>Terminé | <ul> <li>Antionnalités</li> <li>De de déploiement</li> <li>Les services Bureau à distance peuvent être configurés sur un ou plusieurs serv</li> <li>Déploiement standard</li> <li>Un déploiement standard vous permet de déployer les services Bureau à dis serveurs.</li> <li>Démarrage rapide</li> <li>Un démarrage rapide vous permet de déployer des services Bureau à distan crée une collection et publie des programmes RemoteApp.</li> <li>MultiPoint Services</li> <li>Un déploiement MultiPoint Services vous permet de créer facilement des statuilisateurs à l'aide de concentrateurs USB économiques ou sans aucun périp</li> </ul> | SERVEUR DE<br>Aucun serve<br>eurs.<br>itance sur plu<br>ce sur un mé<br>ations pour p<br>phérique clie | DESTINATI<br>ur sélectio | ON<br>nné |  |
|                                                                                                    | < Précédent Suivant >                                                                                                    | éployer                                                                                                | Annul                    | er        |  |

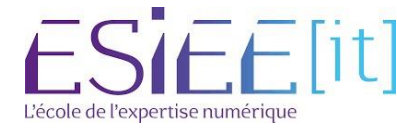

|           | Titre                | Reference | Page |
|-----------|----------------------|-----------|------|
| $\approx$ | Mise en place de RDS | Assurmer  | 9/27 |

lci dans le scénario de déploiement vous choisissez « **Déploiement de bureaux basés sur une session** » et faire encore « **Suivant** »

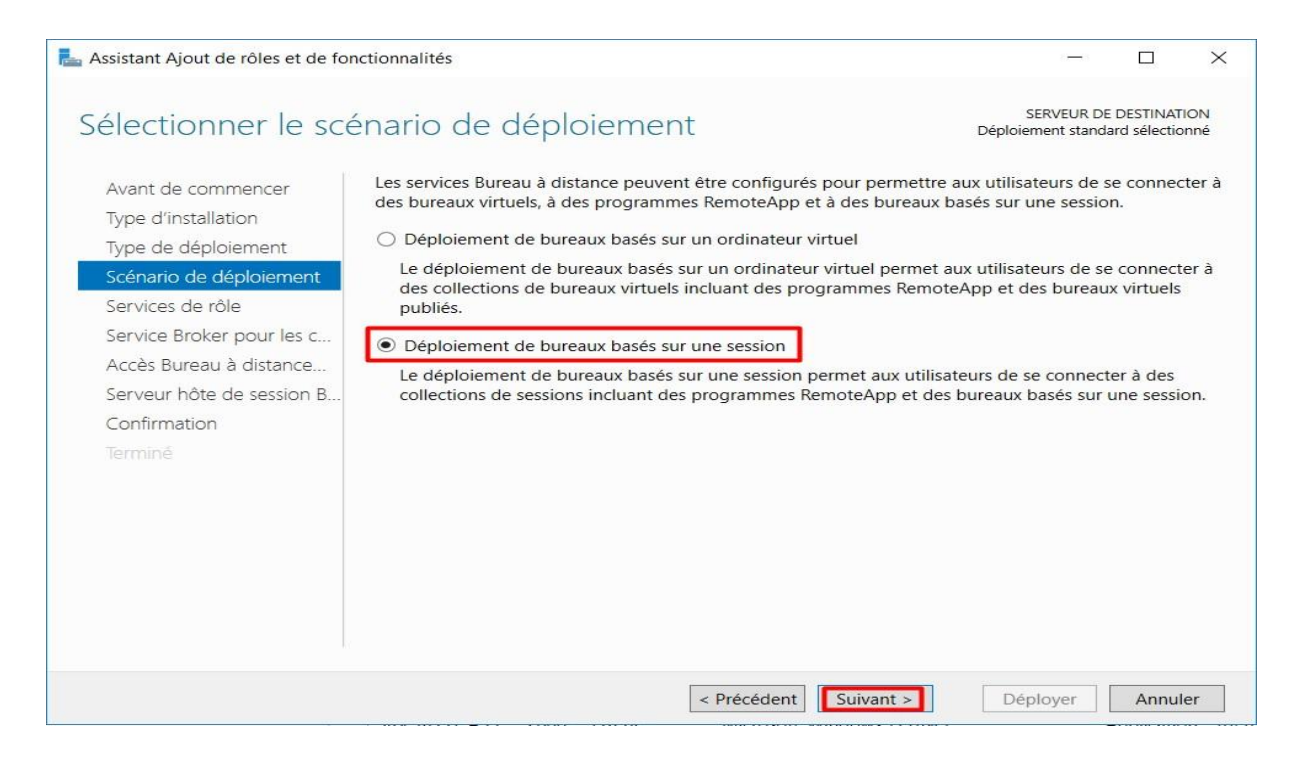

#### Maintenant dans les services de rôles en revue faire « Suivant »

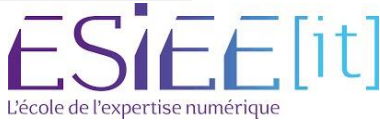

| ~         | Titre                | Reference | Page  |
|-----------|----------------------|-----------|-------|
| <u>کې</u> | Mise en place de RDS | Assurmer  | 10/27 |

Pour spécifier le serveur du service broker pour les connexions bureau à distance vous sélectionnez le « **srv-broker** » et appuyez sur la flèche de droite et faire « **Suivant** »

| ե Assistant Ajout de rôles et de fon | ctionnalités                 |                    |                  |             |                | 13 <u>-1</u> 3           |                            | $\times$  |
|--------------------------------------|------------------------------|--------------------|------------------|-------------|----------------|--------------------------|----------------------------|-----------|
| Spécifier le serveu                  | r du service Bro             | ker pour l         | es conn          | exi         | SI<br>Déploien | ERVEUR DE<br>nent standa | DESTINATIO<br>rd sélection | ON<br>Iné |
| Avant de commencer                   | Sélectionnez les serveurs da | ns le pool de serv | eurs où installe | r le servio | e de rôle du   | u service E              | Broker po                  | ur        |
| Type d'installation                  | les connexions bureau a uis  | ance.              |                  |             |                |                          |                            |           |
| Scénario de déploiement              | Pool de serveurs             |                    |                  | Séle        | ctionné        |                          |                            | 1.02      |
| Services de rôle                     | Filtre :                     |                    |                  | Or          | dinateur       |                          |                            |           |
| Service Broker pour les c            |                              |                    |                  | _           | BEAUMO         | ONT.FR (                 | 1)                         |           |
| Accès Bureau à distance              | Nom                          | Adresse IP         | Système c        | SR          | /-BROKER-A     | ASS                      |                            |           |
| Serveur hôte de session B            | SRV-RDS2-ASS.beaumo          | 192.168.1.201      |                  |             |                |                          |                            |           |
| Confirmation                         | SRV-BROKER-ASS.beau          | 192.168.1.202      |                  |             |                |                          |                            |           |
| Terminé                              | SRV-AD.beaumont.fr           | 192.168.1.1        |                  |             |                |                          |                            |           |
|                                      |                              |                    |                  |             |                |                          |                            |           |
|                                      |                              |                    |                  |             |                |                          |                            |           |
|                                      |                              |                    |                  |             |                |                          |                            |           |
|                                      |                              |                    |                  |             |                |                          |                            |           |
|                                      | <                            |                    | >                |             |                |                          |                            |           |
|                                      | 4 ordinateur(s) trouvé(s)    |                    |                  | 1 or        | dinateur(s) s  | électionn                | é(s)                       |           |
|                                      |                              |                    |                  |             |                |                          |                            |           |
|                                      |                              | < Préc             | cedent Suiv      | ant >       | Dép            | loyer                    | Annule                     | er        |

Ensuite pour spécifier les serveurs hôtes de session bureau à distance vous sélectionnez le « **srv-rds1** » et « **srv-rds2** » et appuyez sur la flèche de droite et faire « **Suivant** »

| Assistant Ajout de rôles et de for                                                          | nctionnalités                                                                                                    |                                                        |                                         |                                                         | -                           |                            | ×         |
|---------------------------------------------------------------------------------------------|----------------------------------------------------------------------------------------------------|--------------------------------------------------------|-----------------------------------------|---------------------------------------------------------|-----------------------------|----------------------------|-----------|
| Spécifier les serve                                                                         | urs hôtes de ses                                                                                                   | sion Bure                                              | au à dista                              | ance Déplo                                              | SERVEUR DE<br>iement standa | DESTINATI<br>ard sélection | ON<br>nné |
| Avant de commencer<br>Type d'installation<br>Type de déploiement<br>Scénario de déploiement | Sélectionnez les serveurs da<br>à distance. Si plusieurs serve<br>sera déployé sur tous ces se<br>Pool de serveurs | ins le pool de serv<br>eurs sont sélection<br>erveurs. | eurs où installer<br>nés, le service de | le service de rôle<br>e rôle Hôte de ses<br>Sélectionné | Hôte de se<br>ssion Burea   | ssion Bure<br>u à distan   | eau<br>ce |
| Services de rôle                                                                            |                                                                                                    |                                                        | ]                                       | Ordinateur                                              |                             | 0                          |           |
| Service Broker pour les c                                                                   | Filtre :                                                                                                    |                                                        |                                         | A BEAUN                                                 | IONT.FR                     | (2)                        |           |
| Hôte de session Bureau à                                                                    | Nom                                                                                                    | Adresse IP                                             | Système d                               | SRV-RDS1-A                                              | SS                          |                            |           |
| Confirmation                                                                                | SRV-RDS2-ASS.beaumo                                                                                                | 192.168.1.201                                          |                                         |                                                         |                             |                            |           |
| Terminé                                                                                     | SRV-RDS1-ASS.beaumo<br>SRV-BROKER-ASS.beau<br>SRV-AD.beaumont.fr                                                   | 192.168.1.200<br>192.168.1.202<br>192.168.1.1          | E                                       | 9                                                       |                             |                            |           |
|                                                                                             | <                                                                                                    |                                                        | >                                       |                                                         |                             |                            |           |
|                                                                                             | 4 ordinateur(s) trouvé(s)                                                                                          |                                                        |                                         | 2 ordinateur(s                                          | ) sélectionn                | né(s)                      | -         |
|                                                                                             |                                                                                                    |                                                        |                                         |                                                         | 1                           |                            |           |
|                                                                                             |                                                                                                    | < Préc                                                 | cédent Suiva                            | nt > De                                                 | éployer                     | Annul                      | ar        |

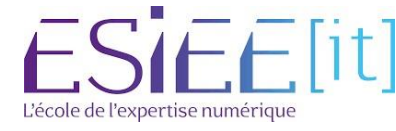

|          | Titre                | Reference | Page    |
|----------|----------------------|-----------|---------|
| <u>ک</u> | Mise en place de RDS | Assurmer  | 11 / 27 |

#### Vérifiez que toutes les sélections sont correctes et faire « Déployer »

| onfirmer les séle                                                                                                    | ctions                                                                                                    | SERVEUR DE DESTINATION<br>Déploiement standard sélectionne                                                                                                    |
|----------------------------------------------------------------------------------------------------|----------------------------------------------------------------------------------------------------|----------------------------------------------------------------------------------------------------|
| Avant de commencer<br>Type d'installation<br>Type de déploiement<br>Scénario de déploiement<br>Services de rôle<br>Service Broker pour les c<br>Accès Bureau à distance<br>Hôte de session Bureau à<br>Confirmation<br>Terminé | Pour terminer l'installation, vous devez redémarrer les serveu<br>fois l'installation terminée sur les ordinateurs distants, l'ordin<br>Service Broker pour les connexions Bureau à distance<br>SRV-BROKER-ASS.beaumont.fr<br>Accès Bureau à distance par le Web (1 serveur sélecti<br>SRV-RDS1-ASS.beaumont.fr<br>Serveur hôte de session Bureau à distance (2 serveur<br>I ls e peut que les serveurs suivants redémarrent apré<br>SRV-RDS1-ASS.beaumont.fr<br>SRV-RDS1-ASS.beaumont.fr | irs hôtes de session Bureau à distance. Un<br>ateur local sera redémarré.<br>(1 serveur sélectionné)<br>ionné)<br>rs sélectionnés)<br>ès l'installation du service de rôle. |
|                                                                                                    | ✓ Redémarrer automatiquement le serveur de destination s                                                                                                    | si nécessaire                                                                                                    |

#### Lorsque toutes les installations sont « Réussi » vous pouvez faire « Fermer »

| fficher la progres        | ssion                                |                                       | SERVEUR D<br>Déploiement stanc | E DESTINA<br>lard sélectio | FION<br>onné |
|---------------------------|--------------------------------------|---------------------------------------|--------------------------------|----------------------------|--------------|
|                           |                                      |                                       |                                |                            |              |
| Avant de commencer        | Les services de rôles des Services E | Bureau à distance sélectionnés sont e | en cours d'installatio         | on.                        |              |
| Type d'installation       | Serveur                              | État d'avancement                     | État                           |                            |              |
| Type de déploiement       | Service de rôle Service Broker       | our les connexions Bureau à dista     | ince                           |                            |              |
| Scénario de déploiement   | SRV-BROKER-                          | Réu                                   | issi                           |                            |              |
|                           | ASS.beaumont.fr                      |                                       |                                |                            |              |
| Service Broker pour les c | Service de rôle Accès Web aux        | services Bureau à distance            |                                |                            |              |
| Accès Bureau à distance   | SRV-RDS1-ASS.beaumont.fr             | Réu                                   | issi                           |                            |              |
| Hôte de session Bureau à  |                                      |                                       |                                |                            |              |
|                           | Service de rôle Serveur hôte de      | session Bureau à distance             |                                |                            |              |
| Terminé                   | SRV-RDS1-ASS.beaumont.fr             | Réu                                   | ISSİ                           |                            |              |
|                           | SRV-RDS2-ASS.beaumont.fr             | Réu                                   | ISSI                           |                            |              |
|                           |                                      |                                       |                                |                            |              |
|                           |                                      |                                       |                                |                            |              |
|                           |                                      |                                       |                                |                            |              |
|                           |                                      |                                       |                                |                            |              |
|                           |                                      |                                       |                                |                            |              |

ESIEE[it]

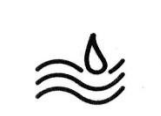

# Configuration de RDS

Ensuite dans le Gestionnaire de serveur, vous sélectionnez « Service Bureau à distance »

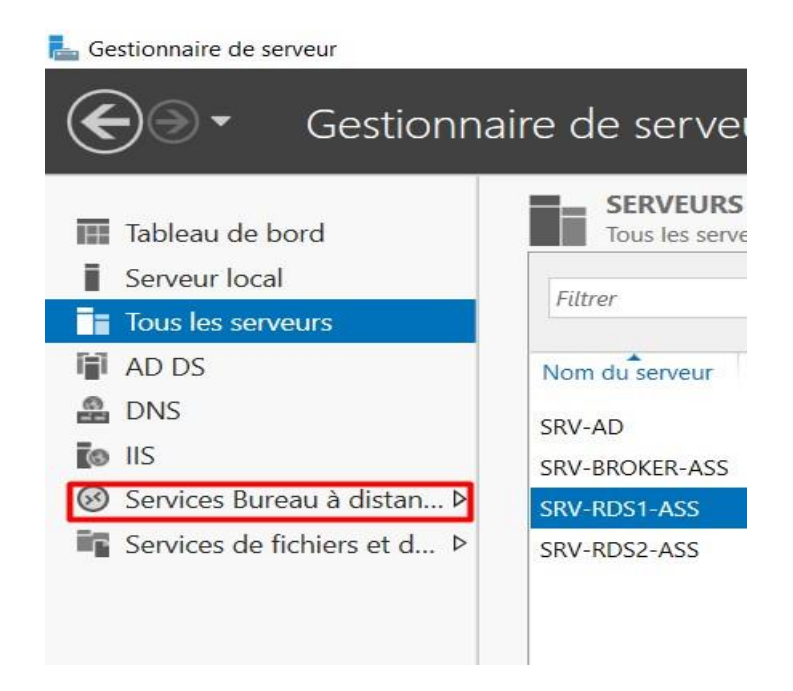

Sur cette interface vous allez appuyer sur « Gestionnaire de licence »

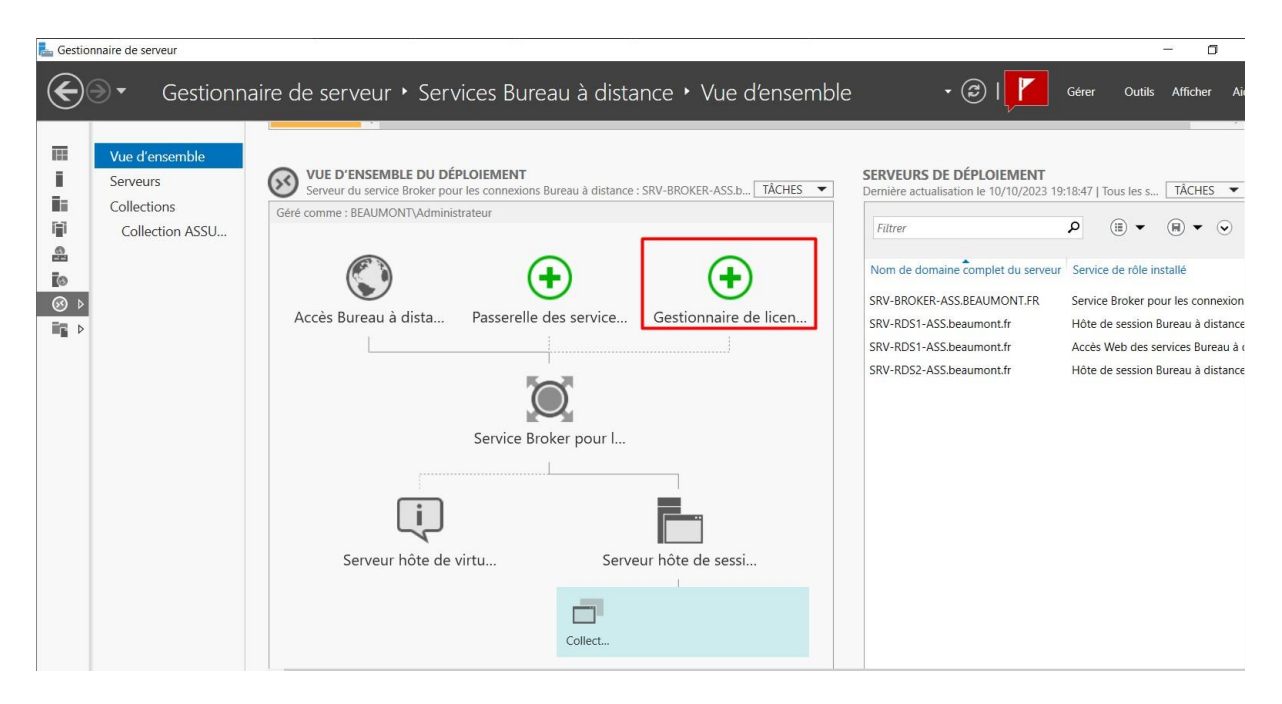

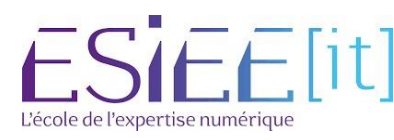

| ~         | Titre                | Reference | Page    |
|-----------|----------------------|-----------|---------|
| <u>کې</u> | Mise en place de RDS | Assurmer  | 13 / 27 |

Vous allez sélectionner les 2 serveurs RDS et appuyez sur la flèche de droite et faire « **Suivant** »

| La Ajouter Gestionnaire de licences | des services Bureau à distance                             | serveurs                       |             |            |                 |            |            | ×   |
|-------------------------------------|------------------------------------------------------------|--------------------------------|-------------|------------|-----------------|------------|------------|-----|
| Sélectionner un se                  | Cet Assistant vous permet d                                | 'ajouter Gestionna             | ire de lice | nces des s | services Bure   | eau à dist | tance      |     |
| Confirmation                        | serveurs au déploiement. Sé<br>Gestionnaire de licences de | electionnez les serv           | eurs sur le | squels in: | staller le rôle | e de servi | ice        |     |
| Résultats                           | Pool de serveurs                                           |                                |             | Sél        | ectionné        |            |            |     |
|                                     | Filtre :                                                   |                                |             |            | BEAUM           | ONT.FR     | 2 (2)      |     |
|                                     | Nom                                                        | Adresse IP                     | Systèm      | S          | RV-RDS1-AS      | S          |            |     |
|                                     | SRV-AD.beaumont.fr<br>SRV-RDS1-ASS.beaumo                  | 192.168.1.1<br>192.168.1.200   |             |            | V-ND32-A3       |            |            |     |
|                                     | SRV-RDS2-ASS.beaumo<br>SRV-BROKER-ASS.beau                 | 192.168.1.201<br>192.168.1.202 |             |            |                 |            |            |     |
|                                     | <                                                          |                                | >           |            |                 |            |            |     |
|                                     | 4 ordinateur(s) trouvé(s)                                  |                                |             | 2 0        | rdinateur(s)    | sélection  | nné(s)     |     |
|                                     | Les informations d'ider<br>ajouter les serveurs.           | ntification du comp            | ote BEAUM   | ONT\Adr    | ministrateur    | seront ut  | tilisées p | our |
|                                     |                                                            | < Précéder                     | nt Suiv     | ant        | Ajou            | iter       | Annul      | er  |

Ici on vérifie et confirmes les sélections et ensuite on fait « Ajouter »

| 📥 Ajouter Gestionnaire de licen | ces des services Bureau à distance serveurs                                                          | 1 <del></del>            |         | ×   |
|---------------------------------|----------------------------------------------------------------------------------------------------|--------------------------|---------|-----|
| Confirmer les sé                | lections                                                                                             |                          |         |     |
| Sélection un serveur            | Le service de rôle Gestionnaire de licences des services Bureau à serveurs et ajouté au déploiement. | a distance sera installé | sur les |     |
| Résultats                       | Gestionnaire de licences des services Bureau à distance                                              | (2 serveurs sélection    | nés)    |     |
|                                 | SRV-RDS1-ASS.beaumont.fr                                                                             |                          |         |     |
|                                 | SRV-RDS2-ASS.beaumont.fr                                                                             |                          |         |     |
|                                 |                                                                                                    |                          |         |     |
|                                 | < Précédent Suivant >                                                                                | Ajouter                  | Annul   | ier |

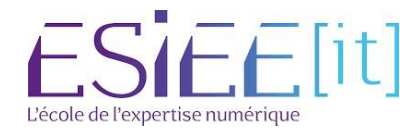

|          | Titre                | Reference | Page    |
|----------|----------------------|-----------|---------|
| <u>ک</u> | Mise en place de RDS | Assurmer  | 14 / 27 |

#### Lorsque les installations sont « Réussi » vous pouvez faire « Fermer »

| Sélection un serveur | Le service de rôle est en cours d'in | stallation sur les serveurs suivan | ts.      |
|----------------------|--------------------------------------|------------------------------------|----------|
| Confirmation         | Serveur                              | État d'avancement                  | État     |
| Résultats            | Service de rôle Gestionnaire de      | licences des services Bureau à     | distance |
|                      | SRV-RDS1-ASS.beaumont.fr             |                                    | Réussi   |
|                      | SRV-RDS2-ASS.beaumont.fr             |                                    | Réussi   |
|                      |                                      |                                    |          |
|                      |                                      |                                    |          |
|                      |                                      |                                    |          |

Maintenant lorsque vous revenez sur la page d'accueil du service du bureau à distance, vous sélectionnez « **Passerelle des services bureau à distance** »

| 晶 Gestion    | nnaire de serveur                                            |                                                                                                    |                                                                                                    | - 0                       |
|--------------|--------------------------------------------------------------|----------------------------------------------------------------------------------------------------|----------------------------------------------------------------------------------------------------|---------------------------|
| $\mathbf{E}$ | € Gestionn                                                   | aire de serveur • Services Bureau à distance • Vue d'ensembl                                                                                                    | e • 🕲 I 🚺                                                                                                    | Gérer Outils Afficher Ai  |
|              | Vue d'ensemble<br>Serveurs<br>Collections<br>Collection ASSU | VED CENSENBLE DU DÉPLOIEMENT<br>Serveur du service Broker pour les connexions Bureau à distance : SRV-BROKER-ASS.b TACHES<br>Geté comme : BEAUMONTVAdministrateur | SERVEURS DE DÉPLOIEMENT<br>Dernière actualisation le 10/10/2023 20<br>Filtrer<br>Nom de domaine complet du serveur<br>SRV-BROKER-ASS.BEAUMONT.FR<br>SRV-RDS1-ASS.beaumont.fr<br>SRV-RDS1-ASS.beaumont.fr<br>SRV-RDS2-ASS.beaumont.fr<br>SRV-RDS2-ASS.beaumont.fr | M8-25   Tous les s TACHES |

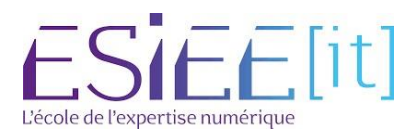

|          | Titre                | Reference | Page  |
|----------|----------------------|-----------|-------|
| <u>ک</u> | Mise en place de RDS | Assurmer  | 15/27 |

Ici vous appuyez sur le serveur Passerelle vous faites la flèche de droite et vous pouvez faire « **Suivant** »

| La Ajouter Passerelle des services B                                                              | ureau à distance serveurs                                                                                                    |                                                                                                    |                                          |                            |                                                                               | —                      |                               | $\times$ |
|---------------------------------------------------------------------------------------------------|----------------------------------------------------------------------------------------------------|----------------------------------------------------------------------------------------------------|------------------------------------------|----------------------------|-------------------------------------------------------------------------------|------------------------|-------------------------------|----------|
| Sélectionner un ser<br>Sélection un serveur<br>Nom du certificat SSL<br>Confirmation<br>Résultats | Cet Assistant vous permet d<br>déploiement. Sélectionnez le<br>Bureau à distance.<br>Pool de serveurs<br>Filtre :<br>Nom<br>SRV-AD.beaumont.fr<br>SRV-RDS2-ASS.beaumo<br>SRV-RDS1-ASS.beaumo<br>SRV-BROKER-ASS.beau | l'ajouter Passerelle<br>es serveurs sur lesc<br>Adresse IP<br>192.168.1.1<br>192.168.1.201<br>192.168.1.200<br>192.168.1.202 | des services<br>quels installe<br>Systèm | s Burea<br>er le rôl<br>Sé | u à distance<br>e de service<br>lectionné<br>Ordinateur<br>A BEAUN<br>RV-PASS | serveurs<br>Passerelle | au<br>e des ser<br>(1)        | vices    |
|                                                                                                   | <ul> <li>SRV-PASS.beaumont.fr</li> <li></li> <li>5 ordinateur(s) trouvé(s)</li> <li>i Les informations d'ider ajouter les serveurs.</li> </ul>                                                                      | 192.168.1.10<br>htification du comp                                                                                          | ote BEAUMC                               | 1 o<br>DNT\Ad              | ordinateur(s)<br>ministrateur<br>Ajot                                         | sélection<br>seront ut | iné(s)<br>ilisées po<br>Annul | our      |

Ensuite ici vous devez nommer un certificat SSL. Après avoir renommer vous pouvez faire « **Suivant** »

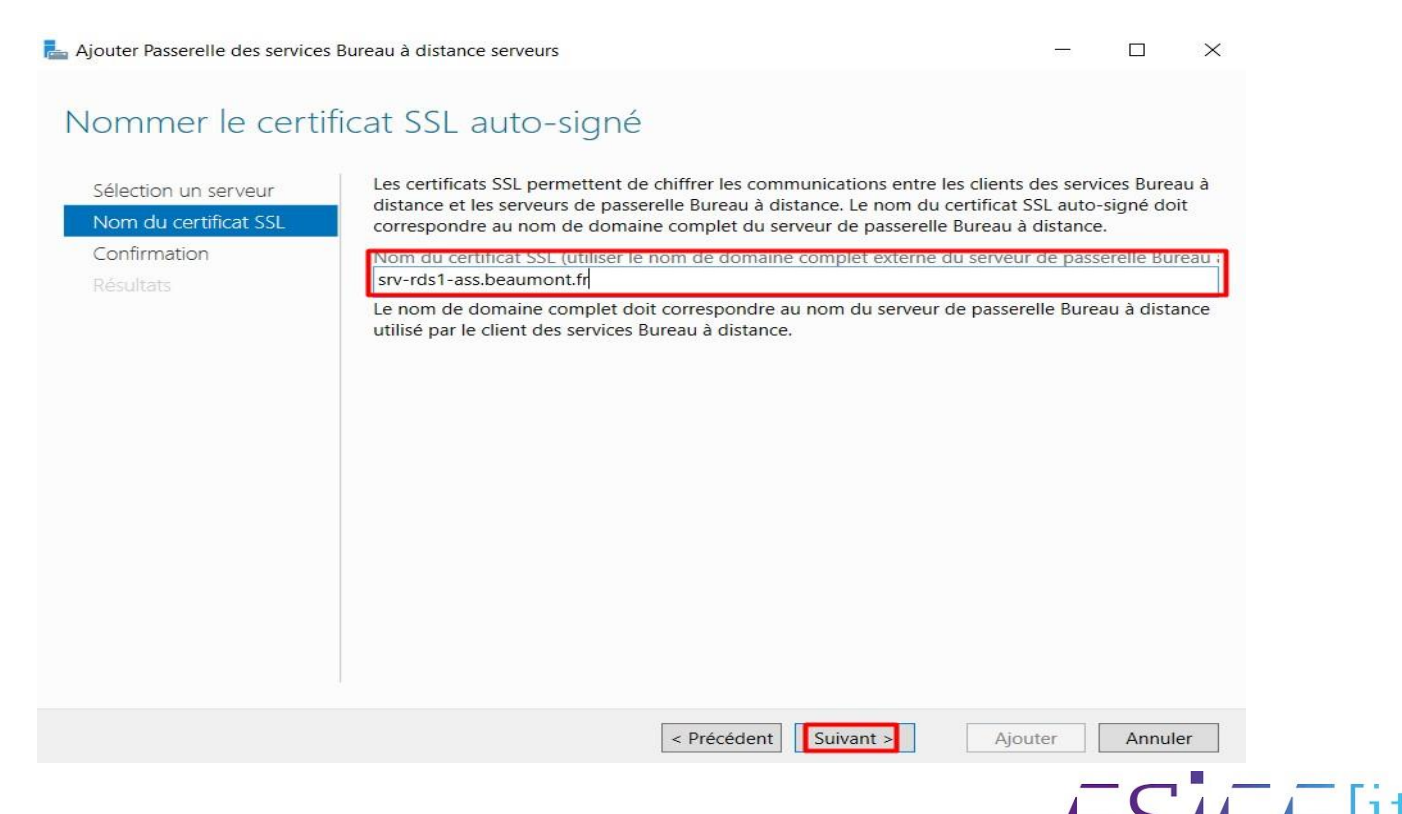

L'école de l'expertise numérique

| Titre                | Reference | Page    |
|----------------------|-----------|---------|
| Mise en place de RDS | Assurmer  | 16 / 27 |

Ici vous vérifiez que vous avez bien mit votre passerelle et votre nom pour la passerelle et vous pouvez faire « **Ajouter** »

| 📥 Ajouter Passerelle des services | Bureau à distance serveurs                                                                       | -          |            | $\times$ |
|-----------------------------------|--------------------------------------------------------------------------------------------------|------------|------------|----------|
| Confirmer les sél                 | ections                                                                                          |            |            |          |
| Sélection un serveur              | Le service de rôle Passerelle des services Bureau à distance sera installé sur l<br>déploiement. | es serveur | s et ajout | é au     |
| Confirmation                      | Passerelle des services Bureau à distance (1 serveur sélectionné)<br>SRV-PASS.beaumont.fr        |            |            |          |
|                                   | Nom complet externe de passerelle des services Bureau à distance<br>srv-rds1-ass.beaumont.fr     |            |            |          |
|                                   |                                                                                                  |            |            |          |
|                                   |                                                                                                  |            |            |          |
|                                   |                                                                                                  |            |            |          |
|                                   |                                                                                                  |            |            |          |
|                                   |                                                                                                  |            |            |          |
|                                   | < Précédent Suivant > Aje                                                                        | outer      | Annul      | er       |

#### Lorsque l'installation est « Réussi » vous pouvez faire « Fermer »

| Ajouter Passerelle des services | Bureau à distance serveurs                               |                                         | -                  |       | ×  |
|---------------------------------|----------------------------------------------------------|-----------------------------------------|--------------------|-------|----|
| Afficher la progre              | ession                                                   |                                         |                    |       |    |
| Americi la progre               | .551011                                                  |                                         |                    |       |    |
| Sélection un serveur            | Le service de rôle est en cours                          | d'installation sur les serveurs suivant | s.                 |       |    |
| Nom du certificat SSL           | Serveur                                                  | État d'avancement                       | État               |       |    |
| Confirmation                    | Service de rôle Passerelle de                            | es services Bureau à distance           |                    |       |    |
| Resultats                       | SRV-PASS.beaumont.fr                                     |                                         | Réussi             |       |    |
|                                 |                                                          |                                         |                    |       |    |
|                                 |                                                          |                                         |                    |       |    |
|                                 |                                                          |                                         |                    |       |    |
|                                 |                                                          |                                         |                    |       |    |
|                                 |                                                          |                                         |                    |       |    |
|                                 |                                                          |                                         |                    |       |    |
|                                 |                                                          | ur utiliser snu-rds1-ass beaumont fr    |                    |       |    |
|                                 | Les services de rôle suivar     Configurer le certificat | nts requièrent la configuration d'un c  | ertificat :        |       |    |
|                                 | Vérifier les propriétés de la pas                        | serelle des services Bureau à distanc   | e pour le déploiem | ent   |    |
|                                 |                                                          |                                         |                    |       |    |
|                                 |                                                          | < Précédent Suivant >                   | Fermer             | Annul | er |
|                                 |                                                          |                                         |                    | - 0   |    |
|                                 |                                                          |                                         |                    |       |    |
|                                 |                                                          |                                         |                    |       |    |

t]

L'école de l'expertise numérique

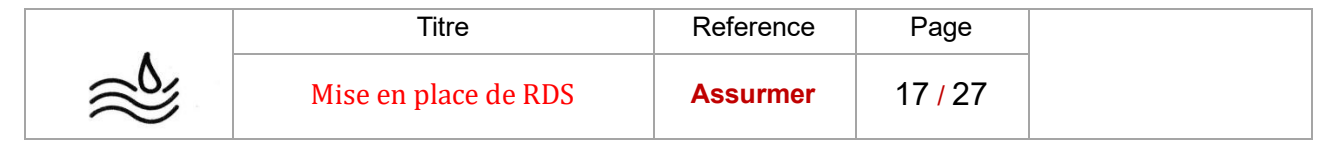

# Créer une Collection

Sur le menu à gauche vous avez accès à « Collections »

| Vue d'ensemble          | COLLECTIONS<br>Dernière actualisation le 10/10/2023 19:18:47   Toutes les collections   0 au total | TÂCHES 💌 |
|-------------------------|----------------------------------------------------------------------------------------------------|----------|
| Serveurs<br>Collections |                                                                                                    | $\odot$  |
|                         | Nom Type Taille Type de ressource État                                                             |          |
|                         |                                                                                                    |          |

Lorsque vous êtes sur le menu de Collections vous allez devoir appuyer sur la petite fenêtre « **Taches** » et faire « **Créer une collection des sessions** »

| 111     | Vue d'ensemble          | COLLECTIONS<br>Dernière actualisation le 10/10/2023 19:18:47   Toutes les collections   0 au total | TÂCHES 💌                                                                     |
|---------|-------------------------|----------------------------------------------------------------------------------------------------|------------------------------------------------------------------------------|
| i<br>li | Serveurs<br>Collections | Filtrer 👂 🖲 🕶 🛞 🕶                                                                                  | Créer une collection de bureaux virtuels<br>Créer une collection de sessions |
|         |                         | Nom Type Taille Type de ressource État                                                             | Modifier les proprietes de dépiolement                                       |

#### Ici vous pouvez faire « Suivant »

| L Créer une collection                                                                                                    |                                                                                                    |                                          |                       | ×           |
|----------------------------------------------------------------------------------------------------|----------------------------------------------------------------------------------------------------|------------------------------------------|-----------------------|-------------|
| Avant de commer                                                                                                    | icer                                                                                                    |                                          |                       |             |
| Avant de commencer<br>Nom de la collection<br>Serveur hôte de session B<br>Groupes d'utilisateurs<br>Disques de profil utilisateur<br>Confirmation<br>État d'avancement | Cet Assistant vous permet de créer une collection de sessions. Une collection<br>constituée d'un ou plusieurs serveurs hôtes de session Bureau à distance.<br>Les éléments suivants sont nécessaires pour exécuter l'Assistant :<br>• Un groupe d'utilisateurs existant doit être présent dans les services de dom<br>et être constitué d'utilisateurs qui doivent avoir accès à cette collection.<br>• Au moins un serveur hôte de session Bureau à distance qui n'est pas attribu<br>être ajouté au déploiement. | ı de sessio<br>naine Activ<br>ué à une c | ons est<br>re Directo | nry<br>doit |
|                                                                                                    | Ne plus afficher cette page.                                                                                                    |                                          |                       |             |
|                                                                                                    | < Précédent Suivant > Cr                                                                                                    | éer [                                    | Annule                | er          |

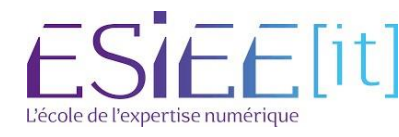

| -        | Titre                | Reference | Page    |
|----------|----------------------|-----------|---------|
| <u>ک</u> | Mise en place de RDS | Assurmer  | 18 / 27 |

#### Maintenant vous pouvez donner un nom a votre collection et faire « Suivant »

| Le Créer une collection                                                                                                    |                                                                                                    |                       |             | ×   |
|----------------------------------------------------------------------------------------------------|----------------------------------------------------------------------------------------------------|-----------------------|-------------|-----|
| Nommer la collec                                                                                                    | tion                                                                                                    |                       |             |     |
| Avant de commencer<br>Nom de la collection<br>Serveur hôte de session B<br>Groupes d'utilisateurs<br>Disques de profil utilisateur<br>Confirmation<br>État d'avancement | Un nom de collection session s'affiche aux utilisateurs lorsqu'ils<br>Web aux services Bureau à distance.<br>Nom :<br>Collection ASSURMER<br>Description (facultative) : | se connectent à un se | erveur d'ac | cès |
|                                                                                                    | < Précédent Suivant >                                                                                                    | Créer                 | Annul       | er  |

Ici vous sélectionnez vos 2 serveurs RDS qui seront des serveurs hôtes de session bureau à distance, vous faites la flèche vers la droite et vous pouvez faire « **Suivant** »

| Le Créer une collection                                                              |                                                                                     | - 🗆 X                                |
|--------------------------------------------------------------------------------------|-------------------------------------------------------------------------------------|--------------------------------------|
| Spécifier les serve                                                                  | urs hôtes de session Bureau à dista                                                 | ance                                 |
| Avant de commencer<br>Nom de la collection                                           | Sélectionnez les serveurs hôtes de session Bureau à distance d<br>cette collection. | lans le pool de serveurs à ajouter à |
| Serveur hôte de session B<br>Groupes d'utilisateurs<br>Disques de profil utilisateur | Pool de serveurs                                                                    | Sélectionné<br>Ordinateur            |
| Confirmation                                                                         | Filtre :                                                                            | BEAUMONT.FR (2)     SRV-RDS1-ASS     |
|                                                                                      | SRV-RDS1-ASS.beaumo                                                                 | SRV-RDS2-ASS                         |
|                                                                                      | 2 ordinateur(s) trouvé(s)                                                           | 2 ordinateur(s) sélectionné(s)       |
|                                                                                      | 2 ordinateur(s) trouve(s)           < Précédent                                     | Créer Annuler                        |

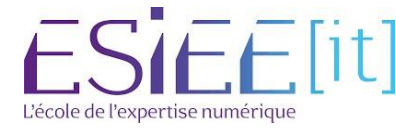

|          | Titre                | Reference | Page  |
|----------|----------------------|-----------|-------|
| <u>ک</u> | Mise en place de RDS | Assurmer  | 19/27 |

Après vous spécifier le groupe d'utilisateur du coup vous pouvez supprimer le groupe d'utilisateur par défaut.

| Le Créer une collection                             |                                                                                                    | -       |                   | ×  |
|-----------------------------------------------------|----------------------------------------------------------------------------------------------------|---------|-------------------|----|
| Spécifier des grou                                  | pes d'utilisateurs                                                                                            |         |                   |    |
| Avant de commencer<br>Nom de la collection          | Ajoutez les groupes d'utilisateurs qui doivent avoir un accès pour se connecter à<br>Groupes d'utilisateurs : | la coll | lection.          |    |
| Serveur hôte de session B<br>Groupes d'utilisateurs | BEAUMONT\Utilisateurs du domaine                                                                              |         | Ajoute<br>Supprin | r  |
| Disques de profil utilisateur<br>Confirmation       |                                                                                                    |         |                   |    |
| État d'avancement                                   |                                                                                                    |         |                   |    |
|                                                     |                                                                                                    |         |                   |    |
|                                                     |                                                                                                    |         |                   |    |
|                                                     |                                                                                                    |         |                   |    |
|                                                     |                                                                                                    |         |                   |    |
|                                                     | < Précédent Suivant > Créer                                                                                   |         | Annule            | er |

#### Ensuite on rajoute le groupe par rapport au RDS

| Créer une collection          |                       |                   |                |                 |                | 1 <b>1</b> -11 |         | ×  |
|-------------------------------|-----------------------|-------------------|----------------|-----------------|----------------|----------------|---------|----|
| Spécifier des arou            | nes d'utilisat        | PLIC              |                |                 |                |                |         |    |
| specifici des grou            | pes a atilisat        | icurs             |                |                 |                |                |         |    |
| Avant de commencer            | Ajoutez les groupes   | d'utilisateurs qu | ui doivent avo | ir un accès pou | r se connecter | à la coll      | ection. |    |
| Nom de la collection          | Groupes d'utilisateur | rs :              |                |                 |                |                |         |    |
| Serveur hôte de session B     | BEAUMONT\GRP-R        | RDS               |                |                 |                |                | Ajouter |    |
| Groupes d'utilisateurs        |                       |                   |                |                 |                |                | Supprim | er |
| Disques de profil utilisateur |                       |                   |                |                 |                |                |         |    |
| Confirmation                  |                       |                   |                |                 |                |                |         |    |
| État d'avancement             |                       |                   |                |                 |                |                |         |    |
|                               |                       |                   |                |                 |                |                |         |    |
|                               |                       |                   |                |                 |                |                |         |    |
|                               |                       |                   |                |                 |                |                |         |    |
|                               |                       |                   |                |                 |                |                |         |    |
|                               |                       |                   |                |                 |                |                |         |    |
|                               |                       |                   |                |                 |                |                |         |    |
|                               |                       |                   |                |                 |                |                |         |    |
|                               |                       |                   |                |                 |                |                |         |    |
|                               |                       |                   |                |                 |                |                |         |    |
|                               |                       |                   | < Précédent    | Suivant >       | Crée           |                | Annule  | r  |
|                               |                       |                   |                |                 |                |                |         |    |

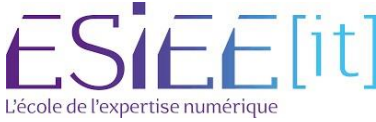

|           | Titre                | Reference | Page    |
|-----------|----------------------|-----------|---------|
| $\approx$ | Mise en place de RDS | Assurmer  | 20 / 27 |

#### Ici on décoche « Activer les disques de profil utilisateur » et faire « Suivant »

| Le Créer une collection                                                                                                   |                                                                                                    | - 🗆 X                                                                          |
|----------------------------------------------------------------------------------------------------|----------------------------------------------------------------------------------------------------|--------------------------------------------------------------------------------|
| Avant de commencer<br>Nom de la collection                                                                                | Les disques de profil utilisateur stockent les paramètres et les<br>emplacement central pour la collection.                                            | s données des profils utilisateur à un                                         |
| Serveur note de session B<br>Groupes d'utilisateurs<br>Disques de profil utilisateur<br>Confirmation<br>État d'avancement | Emplacement des disques de profil utilisateur :<br>Taille maximale (en Go) :<br>20                                                                     |                                                                                |
|                                                                                                    | Les serveurs de la collection doivent avoir des autorisati<br>disque de profil utilisateur, et l'utilisateur actuel doit être<br>local sur ce serveur. | ions de contrôle total sur le partage du<br>e membre du groupe Administrateurs |
|                                                                                                    | < Précédent Suivant >                                                                                                    | Créer Annuler                                                                  |

Maintenant on vérifier que les sélections que vous avez mit sont les bonnes

| L Créer une collection                                                                                                    | -                                                                                                    |       | ×  |
|----------------------------------------------------------------------------------------------------|----------------------------------------------------------------------------------------------------|-------|----|
| Confirmer les sélec                                                                                                    | tions                                                                                                    |       |    |
| Avant de commencer<br>Nom de la collection<br>Serveur hôte de session B<br>Groupes d'utilisateurs<br>Disques de profil utilisateur<br>Confirmation<br>État d'avancement | Nom de la collection         Collection ASSURMER         Utilisateurs et groupes d'utilisateurs         BEAUMONT\GRP-RDS         Serveurs hôtes de session Bureau à distance         SRV-RDS1-ASS.beaumont.fr         SRV-RDS2-ASS.beaumont.fr         Disques de profil utilisateur         Non |       |    |
|                                                                                                    | < Précédent Suivant > Créer                                                                                                    | Annul | er |

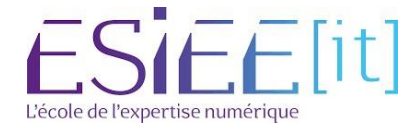

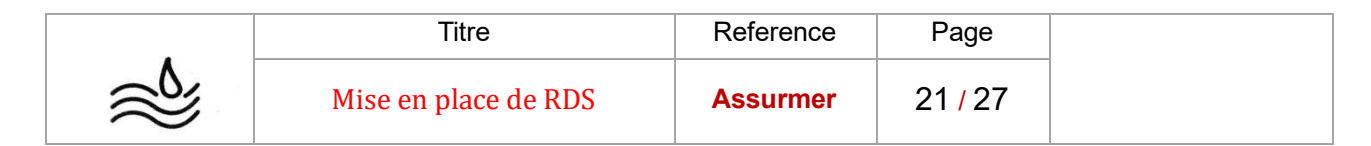

### Publier des programmes RemoteAPP avec RDS

Maintenant vous sélectionnez votre collection et vous retournez sur l'onglet « Tâches » et faire « Publier des programmes RemoteApp »

| Vue d'ensemble                             | PROPRIÉTÉS<br>Propriétés de la co                         | llection                                           | TÂCHES 🔻          | CONNEXIONS<br>Dernière actualisation le 10/10/2023 21:06:0 |
|--------------------------------------------|-----------------------------------------------------------|----------------------------------------------------|-------------------|------------------------------------------------------------|
| Serveurs<br>Collections<br>Collection ASSU | Type de collection<br>Ressources<br>Groupe d'utilisateurs | Session<br>Bureau à distance<br>BEAUMONT\GRP-RDS   |                   | Filtrer                                                    |
|                                            | PROGRAMMES REMO                                           | DTEAPP<br>publiés   0 au total                     | TÂCHES 💌          | orammes RemoteApp                                          |
|                                            | Bureau à dista                                            | nnce est publié pour les utilisateurs de la collec | ti Annuler la pub | lication des programmes RemoteApp                          |
|                                            | La publication de pro<br>distance.                        | Publier des programmes RemoteApp                   | u Bureau à        |                                                            |
|                                            | CERVEURC HÂTEC                                            |                                                    |                   |                                                            |

Ici vous cochez le programme que vous voulez mettre à distance.

| Programmes RemoteApp | Sélectionnez les programmes RemoteApp à<br>ajouter un programme RemoteApp à la liste | a publier dans la collection Collection ASSURMER. Po<br>e, cliquez sur Ajouter. |
|----------------------|--------------------------------------------------------------------------------------|---------------------------------------------------------------------------------|
| Publication          | Les programmes RemoteApp sont remplis à                                              | a partir de SRV-RDS1-ASS.beaumont.fr.                                           |
| Despière étage       | Programme RemoteApp                                                                  | Emplacement                                                                     |
|                      | Lecteur Windows Media                                                                | %SYSTEMDRIVE%\Program Files (x86)\Windows                                       |
|                      | Omega Moniteur de ressources                                                         | %SYSTEMDRIVE%\Windows\system32\perfmon                                          |
|                      | Nettoyage de disque                                                                  | %SYSTEMDRIVE%\Windows\system32\cleanmg                                          |
|                      | 🔲 % Outil Capture d'écran                                                            | %SYSTEMDRIVE%\Windows\system32\Snipping                                         |
|                      | Paint                                                                                | %SYSTEMDRIVE%\Windows\system32\mspaint                                          |
|                      | Panneau de saisie mathématique                                                       | %SYSTEMDRIVE%\Program Files\Common Files                                        |
|                      | Reconnaissance vocale de Windo                                                       | %SYSTEMDRIVE%\Windows\Speech\Common\s                                           |
|                      | Services Microsoft Azure                                                             | %SYSTEMDRIVE%\Windows\explorer.exe                                              |
|                      | Sources de données ODBC (32 bit                                                      | %SYSTEMDRIVE%\Windows\syswow64\odbcad                                           |
|                      | Sources de données ODBC (64 bit                                                      | %SYSTEMDRIVE%\Windows\system32\odbcad3                                          |
|                      | Table des caractères                                                                 | %SYSTEMDRIVE%\Windows\system32\charmap                                          |
|                      | Aiouter                                                                              |                                                                                 |
|                      | Ajouter                                                                              |                                                                                 |

Ensuite vous faites suivant, vous installez le programme et vous pouvez faire « **Fermer** 

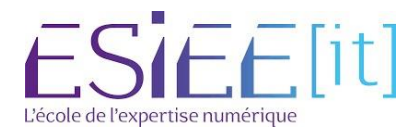

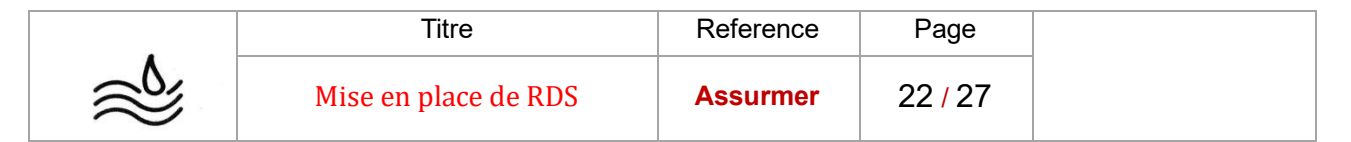

# Créer un certificat sur RDS

Maintenant se diriger dans « **Vue d'ensemble** » et sélectionnez « **Taches** » et allez dans « **Modifier les propriétés de déploiement** »

|          |                         | PRISE EN MAIN DES SERVICES BUREAU À DISTANCE                                                                                                    |
|----------|-------------------------|----------------------------------------------------------------------------------------------------|
| 111      | Vue d'ensemble          |                                                                                                    |
| i<br>i:  | Serveurs<br>Collections | 1 Configurer un déploiement pour les services Bur                                                                                                    |
| 6        | Collection ASSU         | Déploiement de bureaux basés sur un ordinateur<br>rapide virtuel 2 Ajouter des serveurs                                                                                                    |
| ©<br>⊗ ► |                         | Ajouter des serveurs hôtes de virtualisation des services Burea     Créer des collections     Créer des collections de bureaux virtuels                                                                                                    |
| ۴        |                         | PLUS          Serveur du service Broker pour les connexions Bureau à distance : SRV-BROKER-ASS.b       SERVEURS DE DÉPLOIEMENT         Géré comme : BEAUMONT\Administrateur       Modifier les propriétés de déploiement         Changer de déploiement       Artualiser |

Ensuite sélectionnez « Certificats » et faire « Créer un certificat »

| Configurer le déplo                                                                         | piement                                                                                                    |                       |              |        |        |   |
|---------------------------------------------------------------------------------------------|----------------------------------------------------------------------------------------------------|-----------------------|--------------|--------|--------|---|
| Afficher tout Passerelle des serv + Gestionnaire de lic + Accès Web des ser + Certificats – | Gérer les certificats<br>Un déploiement des services Bureau à distance requiert des certificats pour<br>l'authentification du serveur, pour l'authentification unique et pour l'établissement de<br>connexions sécurisées.<br>Le niveau de certification actuel du déploiement est <b>Non configuré</b> |                       |              |        |        | - |
|                                                                                             | Service de rôle                                                                                                    | Niveau                | État         | É      | tat    | 1 |
|                                                                                             | Service Broker pour les connexions                                                                                                    | Non configuré         |              |        |        |   |
|                                                                                             | Service Broker pour les connexions                                                                                                    | Non configuré         |              |        |        |   |
|                                                                                             | Accès Web des services Bureau à di                                                                                                    | Non configuré         | 555          |        |        |   |
|                                                                                             | Passerelle des services Bureau à dist                                                                                                    | Non configuré         |              |        | 1      | > |
|                                                                                             | Nom de sujet : Non applicable<br>Afficher les détails<br>Ce certificat est requis pour l'authentif                                                                                                    | ïcation du serveur at | uprès du dép | loieme | nt des |   |

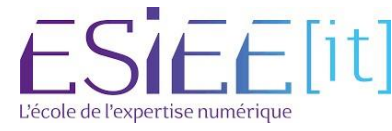

|          | Titre                | Reference | Page    |
|----------|----------------------|-----------|---------|
| <u>ک</u> | Mise en place de RDS | Assurmer  | 23 / 27 |

lci vous nommez le nom du certificat et créer un mot de passe et un endroit pour stocker votre certificat et autoriser l'ajout du certificat

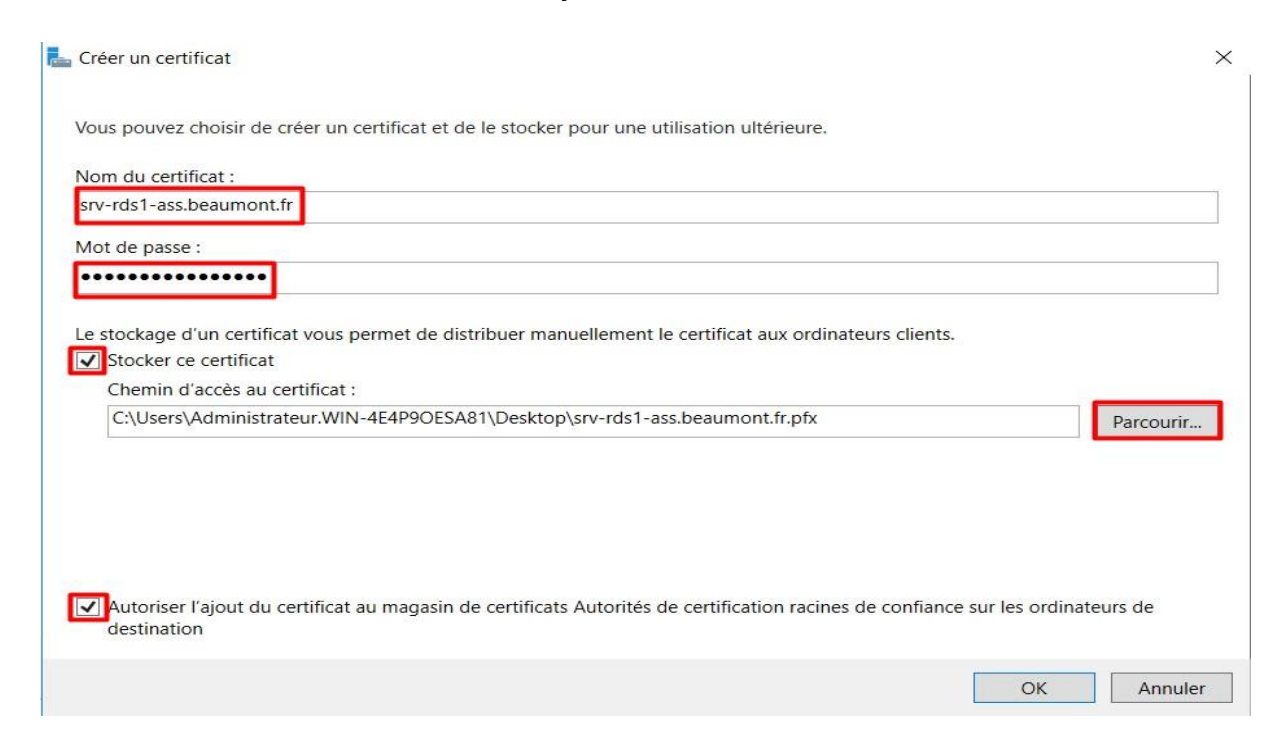

#### De plus appuez sur « Appliquer »

| Configurar la dánl                                                                          | aiamant                                                                                                    |                                                                            |                                        |            |                    |  |
|---------------------------------------------------------------------------------------------|----------------------------------------------------------------------------------------------------|----------------------------------------------------------------------------|----------------------------------------|------------|--------------------|--|
| configurer le depr                                                                          | olement                                                                                                    |                                                                            |                                        |            |                    |  |
| Afficher tout Passerelle des serv + Gestionnaire de lic + Accès Web des ser + Certificats – | <ul> <li>Gérer les certificats</li> <li>Un déploiement des services Bureau à distance requiert des certificats pour l'authentification du serveur, pour l'authentification unique et pour l'établissement de connexions sécurisées.</li> <li>In seul certificat peut être ajouté à la fois à un service de rôle donné. Pour ajouter des certificats à des services de rôle supplémentaires, cliquez sur Appliquer ou sur OK.</li> <li>Le niveau de certification actuel du déploiement est Non configuré</li> </ul> |                                                                            |                                        |            |                    |  |
|                                                                                             | Le niveau de certification actuel du dé<br>Qu'est-ce qu'un niveau de certificatior                                                                                                    | n ?                                                                        | configure                              |            |                    |  |
|                                                                                             | Le niveau de certification actuel du dé<br>Qu'est-ce qu'un niveau de certification<br>Service de rôle                                                                                                    | Niveau                                                                     | État                                   | Éta        | t                  |  |
|                                                                                             | Le niveau de certification actuel du dé<br>Qu'est-ce qu'un niveau de certification<br>Service de rôle<br>Service Broker pour les connexions                                                                                                    | Niveau<br>Non configuré                                                    | État<br>                               | Éta<br>Pre | t<br>êt à app      |  |
|                                                                                             | Le niveau de certification actuel du dé<br>Qu'est-ce qu'un niveau de certification<br>Service de rôle<br>Service Broker pour les connexions<br>Service Broker pour les connexions                                                                                                    | Niveau<br>Non configuré<br>Non configuré                                   | État<br><br>                           | Éta<br>Pre | t<br>êt à app      |  |
|                                                                                             | Le niveau de certification actuel du dé<br>Qu'est-ce qu'un niveau de certification<br>Service de rôle<br>Service Broker pour les connexions<br>Service Broker pour les connexions<br>Accès Web des services Bureau à di:                                                                                                    | Niveau<br>Non configuré<br>Non configuré<br>Non configuré                  | État<br><br>                           | Éta<br>Pro | t<br>êt à app      |  |
|                                                                                             | Le niveau de certification actuel du dé<br>Qu'est-ce qu'un niveau de certification<br>Service de rôle<br>Service Broker pour les connexions<br>Service Broker pour les connexions<br>Accès Web des services Bureau à di:<br>Passerelle des services Bureau à dist                                                                                                    | Niveau<br>Non configuré<br>Non configuré<br>Non configuré<br>Non configuré | État<br><br><br>                       | Éta<br>Pro | t<br>êt à app      |  |
|                                                                                             | Le niveau de certification actuel du dé<br>Qu'est-ce qu'un niveau de certification<br>Service de rôle<br>Service Broker pour les connexions<br>Service Broker pour les connexions<br>Accès Web des services Bureau à dis<br>Passerelle des services Bureau à dist                                                                                                    | Niveau<br>Non configuré<br>Non configuré<br>Non configuré<br>Non configuré | État<br><br><br>                       | Éta<br>Pro | t<br>êt à app<br>> |  |
|                                                                                             | Le niveau de certification actuel du dé<br>Qu'est-ce qu'un niveau de certification<br>Service de rôle<br>Service Broker pour les connexions<br>Service Broker pour les connexions<br>Accès Web des services Bureau à di:<br>Passerelle des services Bureau à dist<br><<br>Nom de sujet : Non applicable<br>Afficher les détails<br>Ce certificat est requis pour l'authentifi<br>services Bureau à distance.                                                                                                    | Niveau<br>Non configuré<br>Non configuré<br>Non configuré<br>Non configuré | État<br><br><br><br><br>uprès du déplo | Éta<br>Pro | t<br>êt à app<br>> |  |

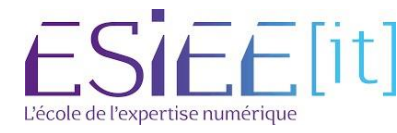

|          | Titre                | Reference | Page    |
|----------|----------------------|-----------|---------|
| <u>ک</u> | Mise en place de RDS | Assurmer  | 24 / 27 |

#### Après avoir fait appliquer l'etat doit passer en « OK »

| he Propriétés de déploiement                                                                |                                                                                                    |                                                                             |                                                            |                                      |
|---------------------------------------------------------------------------------------------|----------------------------------------------------------------------------------------------------|-----------------------------------------------------------------------------|------------------------------------------------------------|--------------------------------------|
| Configurer le déplo                                                                         | viement                                                                                                    |                                                                             |                                                            |                                      |
| Afficher tout Passerelle des serv + Gestionnaire de lic + Accès Web des ser + Certificats – | Gérer les certificats<br>Un déploiement des services Bureau à<br>l'authentification du serveur, pour l'au<br>connexions sécurisées.<br>Le niveau de certification actuel du dé<br>Qu'est-ce qu'un niveau de certification          | distance requiert de<br>thentification unique<br>ploiement est <b>Non c</b> | s certificats pou<br>e et pour l'établi<br><b>onfiguré</b> | ır<br>ssement de                     |
|                                                                                             | Service de rôle                                                                                                    | Niveau                                                                      | État                                                       | État                                 |
|                                                                                             | Service Broker pour les connexions                                                                                                    | Non approuvé                                                                | OK                                                         | Réussite                             |
|                                                                                             | Service Broker pour les connexions                                                                                                    | Non configuré                                                               | 121                                                        |                                      |
|                                                                                             | Accès Web des services Bureau à di                                                                                                    | Non configuré                                                               |                                                            |                                      |
|                                                                                             | Passerelle des services Bureau à dist                                                                                                    | Non configuré                                                               | 555 A                                                      |                                      |
|                                                                                             | <                                                                                                    |                                                                             |                                                            | >                                    |
|                                                                                             | Nom de sujet : CN=srv-rds1-ass.beaur<br>Afficher les détails<br>Ce certificat est requis pour l'authentif<br>services Bureau à distance.<br>Vous pouvez mettre à jour ce certificat<br>certificat existant.<br>Créer un certificat | nont.fr<br>ication du serveur au<br>t en créant un certific<br>Sélectior    | uprès du déploie<br>at ou en sélecti                       | ement des<br>onnant un<br>t existant |
|                                                                                             |                                                                                                    | ОК                                                                          | Annuler                                                    | Appliquer                            |

# Ensuite pour les autres services de rôle sélectionnez « **Sélectionner un certificat** existant... »

| he Propriétés de déploiement                                                                |                                                                                                    |                                                                                    |                                                          |                                      |            |
|---------------------------------------------------------------------------------------------|----------------------------------------------------------------------------------------------------|------------------------------------------------------------------------------------|----------------------------------------------------------|--------------------------------------|------------|
| Configurer le déplo                                                                         | piement                                                                                                    |                                                                                    |                                                          |                                      |            |
| Afficher tout Passerelle des serv + Gestionnaire de lic + Accès Web des ser + Certificats – | Gérer les certificats<br>Un déploiement des services Bureau à<br>l'authentification du serveur, pour l'au<br>connexions sécurisées.<br>Le niveau de certification actuel du dé<br>Qu'est-ce qu'un niveau de certification         | ) distance requiert d<br>ithentification uniqu<br>iploiement est <b>Non</b><br>n ? | es certificats po<br>e et pour l'étab<br>configuré       | our<br>blissemer                     | nt de      |
|                                                                                             | Service de rôle                                                                                                    | Niveau                                                                             | État                                                     | État                                 |            |
|                                                                                             | Service Broker pour les connexions                                                                                                    | Non approuvé                                                                       | OK                                                       | Réu                                  | ussite     |
|                                                                                             | Service Broker pour les connexions                                                                                                    | Non configuré                                                                      | 0.774                                                    |                                      |            |
|                                                                                             | Accès Web des services Bureau à di                                                                                                    | Non configuré                                                                      |                                                          |                                      |            |
|                                                                                             | Passerelle des services Bureau à dist                                                                                                    | Non configuré                                                                      | 196420                                                   |                                      |            |
|                                                                                             | <                                                                                                    |                                                                                    |                                                          |                                      | >          |
|                                                                                             | Nom de sujet : Non applicable<br>Afficher les détails<br>Ce certificat est requis pour la signatu<br>d'avertissement supplémentaire pour<br>Vous pouvez mettre à jour ce certifica<br>certificat existant.<br>Créer un certificat | rre des fichiers RDP a<br>l'utilisateur.<br>t en créant un certifi<br>Sélectio     | ifin d'éviter tou<br>cat ou en sélec<br>nner un certific | ut messag<br>ctionnant<br>cat exista | ge<br>t un |
|                                                                                             |                                                                                                    | ОК                                                                                 | Annule                                                   |                                      |            |

L'école de l'expertise numérique

|          | Titre                | Reference | Page           |
|----------|----------------------|-----------|----------------|
| <u>ک</u> | Mise en place de RDS | Assurmer  | 25 <b>/</b> 27 |

Appuez sur « **Choisir un autre certificat** » et faire « Parcourir » mettre votre mot de passe et cocher Autoriser l'ajout du certificat

| 🏣 Sé      | electionner un certificat existant                                                                                                    | × |
|-----------|----------------------------------------------------------------------------------------------------|---|
| Vo<br>dis | us pouvez choisir d'appliquer le certificat qui est actuellement stocké sur le serveur du service Broker pour les connexions Bureau<br>stance ou bien vous pouvez sélectionner un autre certificat qui est stocké dans un fichier de certificat PKCS. | à |
| ۲         | Appliquer le certificat stocké sur le serveur du service Broker pour les connexions Bureau à distance<br>Mot de passe :                                                                                                    |   |
| ۲         | Choisir un autre certificat<br>Chemin d'accès au certificat :<br>C:\Users\Administrateur.WIN-4E4P9OESA81\Desktop\srv-rds1-ass.beaumont.fr.pfx Parcourir                                                                                               |   |
|           | Mot de passe :                                                                                                    |   |
| V         | Autoriser l'ajout du certificat au magasin de certificats Autorités de certification racines de confiance sur les ordinateurs de destination                                                                                                    |   |
|           |                                                                                                    |   |
|           | OK Annuler                                                                                                    |   |

#### Faire de même pour tout les services de roles jusqu'à que tous les Etat soient « OK »

| L Propriétés de déploiement                                                                             |                                                                                                    |                                                                                                 |                                                 | 8 <del> 1</del> 8                |                                  | ×   |
|----------------------------------------------------------------------------------------------------|----------------------------------------------------------------------------------------------------|-------------------------------------------------------------------------------------------------|-------------------------------------------------|----------------------------------|----------------------------------|-----|
| Configurer le déplo                                                                                     | piement                                                                                                    |                                                                                                 |                                                 |                                  |                                  |     |
| Afficher tout<br>Passerelle des serv +<br>Gestionnaire de lic +<br>Accès Web des ser +<br>Certificats – | Gérer les certificats<br>Un déploiement des services Bureau à distance requiert des certificats pour<br>l'authentification du serveur, pour l'authentification unique et pour l'établissement de<br>connexions sécurisées.<br>Le niveau de certification actuel du déploiement est <b>Non approuvé</b> |                                                                                                 |                                                 |                                  |                                  |     |
|                                                                                                    | Service de rôle                                                                                                    | Niveau                                                                                          | État                                            | É                                | tat                              | 1   |
|                                                                                                    | Service Broker pour les connexions                                                                                                    | Non approuvé                                                                                    | OK                                              |                                  |                                  | 1   |
|                                                                                                    | Service Broker pour les connexions                                                                                                    | Non approuvé                                                                                    | ОК                                              | F                                | Réussite                         |     |
|                                                                                                    | Accès Web des services Bureau à di                                                                                                    | Non approuvé                                                                                    | OK                                              | F                                | Réussite                         | L . |
|                                                                                                    | Passerelle des services Bureau à dist                                                                                                    | Non approuvé                                                                                    | OK                                              | F                                | Réussite                         |     |
|                                                                                                    | Nom de sujet : CN=srv-rds1-ass.beaur<br>Afficher les détails<br>Les rôles Passerelle des services Bu<br>à distance sont tous deux installés<br>certificats différents pour ces servi<br>Ce certificat est requis pour l'authentif<br>passerelle Bureau à distance                                      | nont.fr<br>ureau à distance et A<br>sur le serveur. Vous<br>ces de rôle.<br>ïcation serveur des | Accès Web de<br>s ne devez pas<br>connexions pa | s servic<br>s config<br>assant p | es Bureau<br>gurer des<br>par la | 1   |
|                                                                                                    | Vous pouvez mettre à jour ce certificat                                                                                                    | t en créant un certifi                                                                          | icat ou en séle                                 | ectionn                          | ant un                           |     |
|                                                                                                    |                                                                                                    | ОК                                                                                              | Annule                                          | er                               | Appliqu                          | er  |

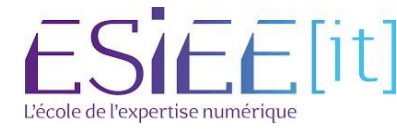

| Titre                | Reference | Page    |
|----------------------|-----------|---------|
| Mise en place de RDS | Assurmer  | 26 / 27 |

Ensuite allez sur son poste client avec un utilisateur et allez sur internet et mettre l'URL suivant « https://srv-rds1-ass.beaumont.fr/RdWeb »

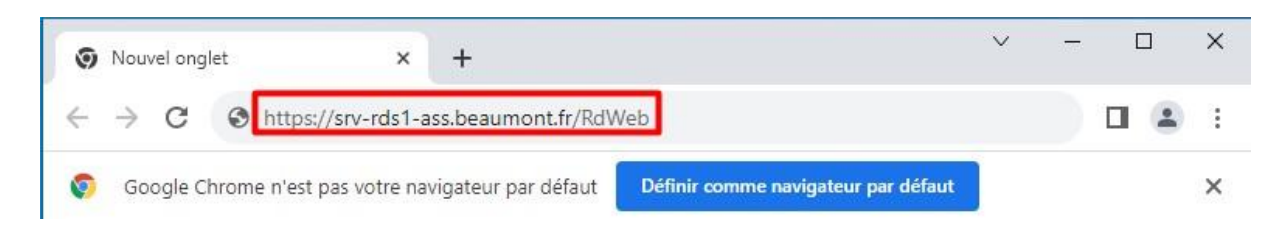

Ensuite vous aurez ce menu et vous devriez mettre le nom de domaine et votre utilisateur et faire inscrire.

|                     | es<br>Remoteánn et aux services Bureau à distance                                                                                                    | Accès Bureau à distance par le V |
|---------------------|----------------------------------------------------------------------------------------------------|----------------------------------|
|                     |                                                                                                    | Aide                             |
|                     | Domaine\Nom beaumont.fr\rds1<br>d'utilisateur :<br>Mot de passe :<br>Sécurité<br>Avertissement : en vous connectant à cette page, vous<br>confirmez que cet ordinateur se conforme à la stratégie<br>de sécurité de votre entreprise.                  |                                  |
|                     | Pour vous protéger contre les accès non autorisés, votre<br>session Accès Bureau à distance par le Web expirera<br>automatiquement après une période d'inactivité. Si<br>votre session se termine, actualisez votre navigateur et<br>reconnectez-vous. |                                  |
| Windows Server 2016 |                                                                                                    | Microsoft                        |

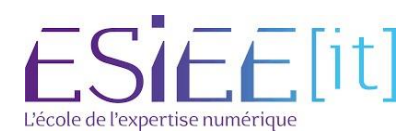

|          | Titre                | Reference | Page    |
|----------|----------------------|-----------|---------|
| <u>ک</u> | Mise en place de RDS | Assurmer  | 27   27 |

Pour finir après vous etes incrits vous avez accès a votre programme que vous aviez partagé

|                                                                       | Accès Bureau à distance par le We |  |  |
|-----------------------------------------------------------------------|-----------------------------------|--|--|
| Work Resources                                                        |                                   |  |  |
| Connexions aux programmes RemoteApp et aux services Bureau à distance |                                   |  |  |
| RemoteApp et Bureaux                                                  | Aide Se déconnecter               |  |  |
| Dossier actuel : /                                                    |                                   |  |  |
| louiatrice                                                            |                                   |  |  |
|                                                                       |                                   |  |  |
|                                                                       |                                   |  |  |
|                                                                       |                                   |  |  |
|                                                                       |                                   |  |  |
|                                                                       |                                   |  |  |
|                                                                       |                                   |  |  |
|                                                                       |                                   |  |  |
|                                                                       |                                   |  |  |
| Windows Server 2016                                                   | Microsoft                         |  |  |

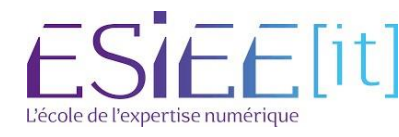